## EFAST2 Registration

Access the internet and go to <u>http://www.efast.dol.gov</u>

On the left side of your screen, under the "Main" menu, click "Register"

| UNITED ST<br>DEPARTME                                                                                             | ATES Subscribe to <u>Ernall Updates</u> Q All DOL © EBSA <u>Advanced Search</u><br>ENT OF LABOR A to Z Index   Site Map   FAQs   DOL Forms   About DOL   Contact Us   Español                                                                                                    |  |  |  |  |
|----------------------------------------------------------------------------------------------------|----------------------------------------------------------------------------------------------------|--|--|--|--|
| 🖾 E-mail This Page 🚨 Print 1                                                                                      | This Page                                                                                                    |  |  |  |  |
| Filings<br>Form 5500/5500-SF<br>Search                                                                            | EFAST2 Filing - Welcome                                                                                                    |  |  |  |  |
| Main Welcome Login Register About EFAST2 EFAST Software and Approved Vendors Forms, Instructions and Publications | EFAST2 is an all-electronic system designed by the Department of Labor, Internal Revenue Service, and Pension Benefit Guaranty Corporation to simplify and expedite the submission, receipt, and processing of the Form 5500 and Form 5500-SF. These forms must be electronically filed each year by employee benefit plans to satisfy annual reporting requirements under the Employee Retirement Income Security Act (ERISA) and the Internal Revenue Code. Under EFAST2, filers choose between using <u>EFAST2-approved vendor software</u> or this website (IFILE) to prepare and submit the Form 5500 or Form 5500-SF. Completed forms are submitted via the Internet to EFAST2 for processing. If you filed a Form 5500/5500-SF last year and are returning to EFAST2, <u>login</u> and go to User Profile to review your PIN and other registration information. If you are new to EFAST2, <u>register</u> for an EFAST2 account if you are preparing, signing, or submitting a completed Form 5500/5500-SF. |  |  |  |  |
| Support                                                                                                    | To search for Form 5500/5500-SF filings submitted via the EFAST2 system, use the Form 5500/Form 5500-SF Search.                                                                                                    |  |  |  |  |
| Support<br>IFILE<br>FAQ<br>Disaster Relief<br>Related Resources<br>Site Map<br>Contact Us                         | People are Asking         • Frequently Asked Questions about EFAST2         • Frequently Asked Questions about EFAST2 credentials         • EFAST2 and TELLE User Quides                                                                                                    |  |  |  |  |
| EBSA                                                                                                    | EFAST2 and IFILE User Guides                                                                                                    |  |  |  |  |
|                                                                                                    | Information about the Delinquent Filer Voluntary Compliance Program (DFVCP)     Disaster relief information                                                                                                    |  |  |  |  |
|                                                                                                    | New and Noteworthy                                                                                                    |  |  |  |  |
|                                                                                                    | <ul> <li>Effective January 1, 2014, IFILE will no longer keep Form 5500s and 5500-SFs that filing authors last updated more than a year ago and have not submitted to the Government</li> <li>Technical Updates to Delinquent Filer Voluntary Compliance Program • Fact Sheet • Frequently Asked Questions • News Release</li> </ul>                                                                                                    |  |  |  |  |
|                                                                                                    | <ul> <li>US Labor Department releases advance copies of 2012 Form 5500 annual report          <ul> <li>News Release</li> </ul> </li> </ul>                                                                                                    |  |  |  |  |
|                                                                                                    | <ul> <li>New 5500 Version Selection Tool will help you determine which version of the Form 5500 and schedules to use.</li> </ul>                                                                                                    |  |  |  |  |
|                                                                                                    | <ul> <li>PBGC guidance on Reporting PBGC Premium Payments Made from Plan Assets on Schedule H</li> </ul>                                                                                                    |  |  |  |  |
|                                                                                                    | <ul> <li>Effective March 29, 2011, the address for the Delinquent Filer Voluntary Compliance Program (DFVCP) lockbox will change to: DFVC DOL,<br/>PO Box 71361, Philadelphia, PA 19176-1361. There is no overnight delivery address. Note that submissions to the DFVCP also can be done<br/>electronically. To do so, follow the DFVCP penalty calculator instructions for online payment.</li> </ul>                                                                                                    |  |  |  |  |
|                                                                                                    | <ul> <li>EBSA announces new E-signature option for Form 5500 and 5500-SF electronic filing • Fact Sheet • FAQ for Small Businesses • Update to<br/>the EFAST2 FAQ</li> </ul>                                                                                                    |  |  |  |  |
|                                                                                                    | Back to Top                                                                                                    |  |  |  |  |
| Fr                                                                                                    | equently Asked Questions   Freedom of Information Act   Privacy & Security Statement   Discialmers   Customer Survey   Web Site Notices                                                                                                    |  |  |  |  |
|                                                                                                    | U.S. Department of Labor, Frances Perkins Building, 200 Constitution Ave., NW, Washington, DC 20210<br>www.dol.gov   Telephone: 1-866-463-3278   TTY: 1-877-889-5627   Fex: 1-202-693-7888   Contact Us                                                                                                    |  |  |  |  |

Read the Privacy Statement, and then check the box stating "I have read this agreement".

Click on "Accept Agreement".

| Substitue         Search           DEPARTMENT OF LABOR         A to Z Index   Site Map   FAQs   DOL Forms   About DOL   Contact Us   Españo                                                                                                    |
|----------------------------------------------------------------------------------------------------|
| Image: Step 1 of 77         Velocine > Step 1 of 77         Filings         • Form 5500/5500-SF         Sarch         Maine         • Welcome         • Login         • Register         • About EFAST2         • EFAST Software and Approve Vendors         • Points for the security of DUL computer systems. With respect to the information but you when you visit our site, unless you choose to provide you what you do when you visit our site, unless you choose to provide you what you do when you visit our site, unless you choose to provide you what you wisit our site, unless you choose to provide you what you wisit our site, unless you choose to provide you what you wisit our site, unless you choose to provide you what you wisit our site, unless you choose to provide you what you wisit our site, unless you choose to provide you with the service associated with the request for personal information. Bobury on the security of the reasons for collecting the information requested to respond to your inquiry or to provide you with the service associated with the request. However, when we request this information, we fully describe in a customized "Privacy Notice" the reasons for collecting the information request.         If you visit our site to read or download information.         If you visit our site to read or download information.         If you visit our site to read or download information.         If you visit our site to read or download information.         If you visit our site to read or download information.         If you visit our site to read |
| Frequently Asked Questions   Freedom of Information Act   Privacy & Security Statement   Discisimers   Customer Survey   Web Site Notices U.S. Department of Labor, Frances Perkins Building, 200 Constitution Ave., NW, Washington, DC 20210                                                                                                    |

The next page is the Profile Information page. Fill out all of the required fields.

In order to complete the registration, you must provide a valid e-mail address. Double check the email address you enter to ensure it is correct as this is the only time it is asked for.

At the bottom of the Profile Information page there is a series of boxes under "User Type". You only need to check the "Filing Signer" box.

Then click "Next".

| UNITED STAT                                                                                                    | tes<br>T of labor                                                                                                    | Subscribe to <u>E-mail Updatee</u><br>Subscrib<br>A to Z Index   Site Map   FAQs                                                                                                    | 9<br>DOL For                   | All DOL © EB\$A <u>Advanced Search</u><br>Search<br>rms   About DOL   Contact Us   Español                                                                                                    |                                                                                                    |
|----------------------------------------------------------------------------------------------------|----------------------------------------------------------------------------------------------------|----------------------------------------------------------------------------------------------------|--------------------------------|----------------------------------------------------------------------------------------------------|----------------------------------------------------------------------------------------------------|
| E-mail This Page<br><u>Welcome</u> > Step 2 of 7                                                                                                    | <u>nis Page</u>                                                                                                    |                                                                                                    |                                |                                                                                                    |                                                                                                    |
| Filings Form 5500/5500-SF<br>Search Main Welcome Login Register About EFAST2 EFAST Software and                                                                                                    | Register - P<br>Please enter your profile<br>OMB Control Number: 12<br>Click on the ? icons be<br>* First Name:<br>* Last Name:<br>* Address: | Profile Information (Step 2 c<br>information and select Next to continue. Fields marked w<br>210-0117 Exp. Date: 00/30/2015<br>elow for further explanations.<br>Erisa<br>Services<br>8523 S. Redwood Rd | o <b>f 7)</b><br>ith an "*" ar | re required.                                                                                                    |                                                                                                    |
| Approved Vendors Address 2:<br>Forms, Instructions and Publications State:<br>Support Country:<br>FAQ ZIP:                                                                                                    |                                                                                                    | West Jordan Utah US - United States 84088 8015324000 Ino dashes example: 12345678001                                                                                                    | E-n<br>Sor<br>be o<br>you      | nail Field Tip<br>me e-mail providers do not allow unknown messag<br>delivered to your inbox, enter our addresses, efast<br>ir e-mail contact list.                                                                                                    | x<br>es to be sent to you. To ensure that our messages can<br>@efastsys.dol.gov and efast2@efast.dol.gov, into                                                                                                    |
| Orsaster Relief     Related Resources     Site Map     Contact Us     EBSA                                                                                                    | Fax:<br>* Email:<br>* Company Name:<br>You must choose at I                                                                                   | ERISAServices@nbsbenefits.com<br>Test Company<br>east one User Type, but you may choose more.                                                                                                    |                                | User Type Descriptions<br>Filing Author<br>The person who initiates the filing and will be resp                                                                                                    | x                                                                                                    |
|                                                                                                    | User Type:     Back     Next PAPERWORK REDUCT                                                                                                 | Filing Author Filing Signer Schedule Author Transmitter Third Party Software Developer Cancel TON ACT NOTICE                                                                                             |                                | authority.<br>Filing Signer<br>Filing Signers are Plan Administrators, Employers/<br>sign the Form 5600/5500-SF. This role should als<br>authorization to file on behalf of the plan administr<br>related functions may be performed by selecting th<br>Schedule Author<br>A person who has been asked, by the Filing Author<br>type can not initiate, sign or submit a filing.<br>Transmitter<br>A company, trade, business, or other person apply<br>Series. | Plan Sponsors, or Direct Filing Entities who electronically<br>be selected by plan service providers that have written<br>ator under the EFAST2 e-signature option. No other filing-<br>is user role alone.<br>r, to complete one of the Schedules for the filing. This user<br>ring to be an EFAST2 Transmitter to transmit Form 5500 |
| This information collection has been approved by OMB under OMB Control Number 1210-01<br>respond to this collection of information is mandatory for covered respondents. 29 CFR 2520.<br>information requested on a form that is subject to the Papenwork Reduction Act unless the for<br>Books or records relating to a form or its instructions must be retained as long as their content<br>administration of the Internal Revenue Code or are required to be maintained under Title I or<br>complete and file this form will vary depending on individual circumstances. The estimated average time is 20 minutes. If you have<br>comments concerning the accuracy of this time estimate or suggestions for making this form simpler, we would be happy to hear from<br>you. See the <u>Contact Us</u> area on the EFAST2 Web page for information regarding how to contact us. |                                                                                                    |                                                                                                    |                                |                                                                                                    |                                                                                                    |
| Frequently Asked                                                                                                    | Questions   Freedom of Info                                                                                                    | rmation Act   Privacy & Security Statement   Discialmers                                                                                                    | Custome                        | r Survey   Web Site Notices                                                                                                    |                                                                                                    |
|                                                                                                    | U.S. Department of Labo<br>www.dol.gov   Telephone                                                                                            | or, Frances Perkins Building, 200 Constitution Ave., NW, Washi<br>2: 1-866-463-3278   TTY: 1-877-889-5627   Fax: 1-202-693-7                                                                             | ngton, DC 20<br>888   Conta    | 0210<br>act Us                                                                                                    |                                                                                                    |

Click on the box next to "Challenge Question" and choose one of the two questions. Type the answer to your chosen question in the box (or boxes) below your question. You will be asked to verify your answer during this process.

Click "Next".

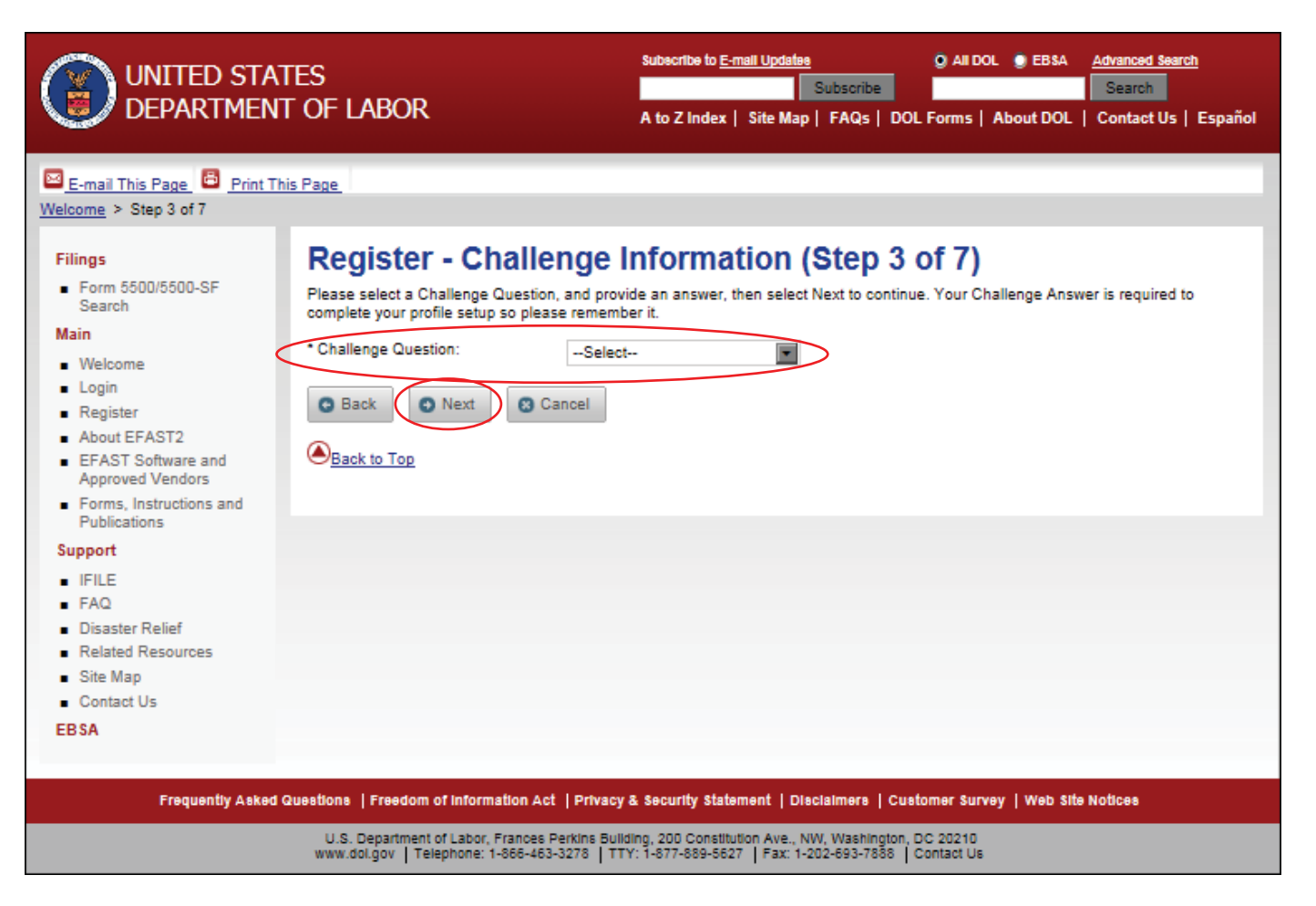

Review your information and verify that everything is correct. If you need to correct the information listed, click on "Edit" on the bottom of the screen and make any necessary corrections. If the information is correct, click "Submit".

| UNITED STA<br>DEPARTMEN                                                                                                    | tes<br>T of labor                                                                                                    | Subscribe to <u>E-mail Updalee</u> Q All DOL Q EBSA <u>Advanced Search</u> Subscribe Subscribe A to Z Index   Site Map   FAQs   DOL Forms   About DOL   Contact Us   Español                                                                                                    |  |
|----------------------------------------------------------------------------------------------------|----------------------------------------------------------------------------------------------------|----------------------------------------------------------------------------------------------------|--|
| E-mail This Page Print T<br>Welcome > Step 4 of 7                                                                                                    | his Page                                                                                                    |                                                                                                    |  |
| Filings<br>• Form 5500/5500-SF<br>Search<br>Main<br>• Welcome<br>• Login<br>• Register<br>• About EFAST2<br>• EFAST Software and<br>Approved Vendors<br>• Forms, Instructions and<br>Publications<br>Support<br>• IFILE<br>• FAQ<br>• Disaster Relief<br>• Related Resources<br>• Site Map<br>• Contact Us<br>EBSA | Register - S<br>Please review the infor<br>your registration.<br>* Last Name:<br>* First Name:<br>* Address :<br>Address 2:<br>* City/Town:<br>* State:<br>* Country:<br>* State:<br>* Country:<br>* ZIP:<br>* Daytime Phone:<br>Fax:<br>* Email:<br>* Company Name:<br>* User Type:<br>* Challenge Question<br>* Challenge Answer:<br>* Challenge Answer:<br>* Challenge Answ | Summary (Step 4 of 7)<br>mation you provided. Select the Edit option to go back and make corrections or 'Submit' to complete this part of<br>Services<br>Erise<br>8233 S. Redwood Road<br>West Jordan<br>Utah<br>US - United States<br>8408<br>(01) 532-4000<br>erisservices@nbsbenefits.com<br>Test Company<br>Filing Author<br>Filing Signer<br>Schedule Author<br>Filing Signer<br>Schedule Author<br>Filing Signer<br>Schedule Author<br>Filing Signer<br>Schedule Author<br>Filing Signer<br>Schedule Author<br>Filing States<br>West JORDAN<br>Mathematical Schware Developer<br>ar Where is your place of birth?<br>West JORDAN |  |
| Frequently Asked                                                                                                    | Frequently Asked Questions   Freedom of Information Act   Privacy & Security Statement   Disclaimers   Customer Survey   Web Site Notices                                                                                                    |                                                                                                    |  |
|                                                                                                    | U.S. Department of La<br>www.dol.gov   Telepho                                                                                                    | bor, Frances Perkins Building, 200 Constitution Ave., NW, Washington, DC 20210<br>ne: 1-866-463-3278   TTY: 1-877-889-5627   Fax: 1-202-693-7888   Contact Us                                                                                                    |  |

| Click "OK".                                                                                                    |                                                                                                  |                                                                                                    |                                                                                               |
|----------------------------------------------------------------------------------------------------|--------------------------------------------------------------------------------------------------|----------------------------------------------------------------------------------------------------|-----------------------------------------------------------------------------------------------|
| UNITED STA<br>DEPARTMEN                                                                                                    | TES<br>T OF LABOR<br>his Page                                                                    | Subscribe to <u>E-mail Updates</u> Subscribe A to Z Index   Site Map   FAQs                                    | All DOL      EBSA <u>Advanced Search</u> Search  DOL Forms   About DOL   Contact Us   Español |
| Filings<br>Filings<br>Form 5500/5500-SF<br>Search<br>Main<br>Welcome<br>Login<br>Register<br>About EFAST2<br>EFAST Software and<br>Approved Vendors<br>Forms, Instructions and<br>Publications<br>Support<br>IFILE<br>FAQ<br>Disaster Relief<br>Related Resources<br>Site Map<br>Contact Us<br>EBSA | Register - Check<br>Please check the e-mail address you<br>will also need the answer to your cha | Email<br>u provided for a link into this system to acknowl<br>allenge question in order to complete the next s | edge and complete the creation of your profile. You tep.                                      |
| Frequently Asked                                                                                                    | Questions   Freedom of Information Act                                                           | Privacy & Security Statement   Disclaimers                                                                     | Customer Survey   Web Site Notices                                                            |
|                                                                                                    | U.S. Department of Labor, Frances P<br>www.dol.gov   Telephone: 1-866-463-                       | erkins Building, 200 Constitution Ave., NW, Washing<br>3278   TTY: 1-877-889-5627   Fax: 1-202-693-78          | ston, DC 20210<br>8   Contact Us                                                              |

Go to your e-mail inbox (using the e-mail address that you provided in step 2) open the email with the subject line of "Important: Your EFAST2 PIN and User ID". Click on the link provided in the e-mail. By clicking the link you will be brought back to the Department of Labor's website to finalize the registration.

Answer the challenge question. (You will need to enter the answer that you provided in step 3. Then click "Next".

| UNITED STAT                                                                                                    | tes<br>T of labor                                                                                  | Subscribe to <u>E-mail Updates</u> State State | All     All     DOL Form: | DOL 🔮 EBSA<br>5   About DOL | Advanced Search<br>Search<br>  Contact Us   Español |
|----------------------------------------------------------------------------------------------------|----------------------------------------------------------------------------------------------------|----------------------------------------------------------------------------------------------------|---------------------------|-----------------------------|-----------------------------------------------------|
| E-mail This Page B Print The Welcome > Challenge Question V                                                                                                    | <u>iis Page</u><br>erification Screen                                                              |                                                                                                    |                           |                             |                                                     |
| Filings<br>Form 5500/5500-SF<br>Search<br>Main<br>Welcome<br>Login<br>Register<br>About EFAST2<br>EFAST Software and<br>Approved Vendors<br>Forms, Instructions and<br>Publications                                                                                                    | Register - Challenge<br>Please answer your challenge question, an<br>Where is your place of birth? | e Question Veri<br>d then select Next to continue.                                                                                                    | fication                  | ]                           |                                                     |
| Support<br>IFILE<br>FAQ<br>Disaster Relief<br>Related Resources<br>Site Map<br>Contact Us<br>EBSA                                                                                                    |                                                                                                    |                                                                                                    |                           |                             |                                                     |
| Frequently Asked Guestions   Freedom of Information Act   Privacy & Security Statement   Disclaimers   Customer Survey   Web Site Notices U.S. Department of Labor, Frances Perkins Building, 200 Constitution Ave., NW, Washington, DC 20210 www.dol.gov   Telephone: 1-566-463-3278   TTY: 1-677-589-5627   Fax: 1-202-693-7858   Contact Us |                                                                                                    |                                                                                                    |                           |                             |                                                     |

Read the PIN Agreement, and then check the box stating "I have read this agreement".

Click on "Accept Agreement".

|                                                                                                    | Tes<br>F of labor                                                                                                    | Subscribe to <u>E-mail Updates</u> Subscribe A to Z Index   Site Map   FAQs   DO                                                                                           | All DOL     EBSA <u>Advanced Search</u> Search  DL Forms   About DOL   Contact Us   Español |
|----------------------------------------------------------------------------------------------------|----------------------------------------------------------------------------------------------------|----------------------------------------------------------------------------------------------------|---------------------------------------------------------------------------------------------|
| E-mail This Page Print The<br>Welcome > Step 5 of 7<br>Filings<br>• Form 5500/5500-SF<br>Search<br>Main<br>• Welcome<br>• Login<br>• Register<br>• About EFAST2<br>• EFAST Software and<br>Approved Vendors<br>• Forms, Instructions and<br>Publications<br>Support<br>• IFILE<br>• FAQ<br>• Disaster Relief<br>• Related Resources<br>• Site Map | is Page<br>Register - PIN Agreen<br>Please read and accept the following PIN Agr<br>By activating your PIN, you agree not to sh<br>used to:<br>Electronically sign documents, and<br>Access your personal records<br>If your PIN is lost or stolen, you also agree<br>Contact the EFAST2 Contact Center at '<br>Request a new PIN by selecting User Pr | nent (Step 5 of 7)<br>reement to continue.<br>hare your PIN with anyone. The security of<br>to:<br>1-886-463-3278 (1-886-GO-EFAST) , or<br>rofile from the EFAST2 Web site | f your PIN is important because it can be                                                   |
| Contact Us EBSA Frequently Asked (                                                                                                    | Accept Agreement  Accept Agreement  C Decline Age  Back to Top  C U.S. Department of Information Act   Privacy  U.S. Department of Labor. Frances Perkins Built                                                                                                    | greement<br>7 & Security Statement   Disclaimers   Cu<br>Idina, 200 Constitution Ave. NW. Washington                                                                       | stomer Survey   Web Site Notices                                                            |
|                                                                                                    | Www.dol.gov   Telephone: 1-866-463-3278   TT                                                                                                    | Iding, 200 Constitution Ave., NW, Washington<br>TY: 1-877-889-5627   Fax: 1-202-693-7888                                                                                   | Contact Us                                                                                  |

Read the Signature Agreement, and then check the box stating "I have read this agreement".

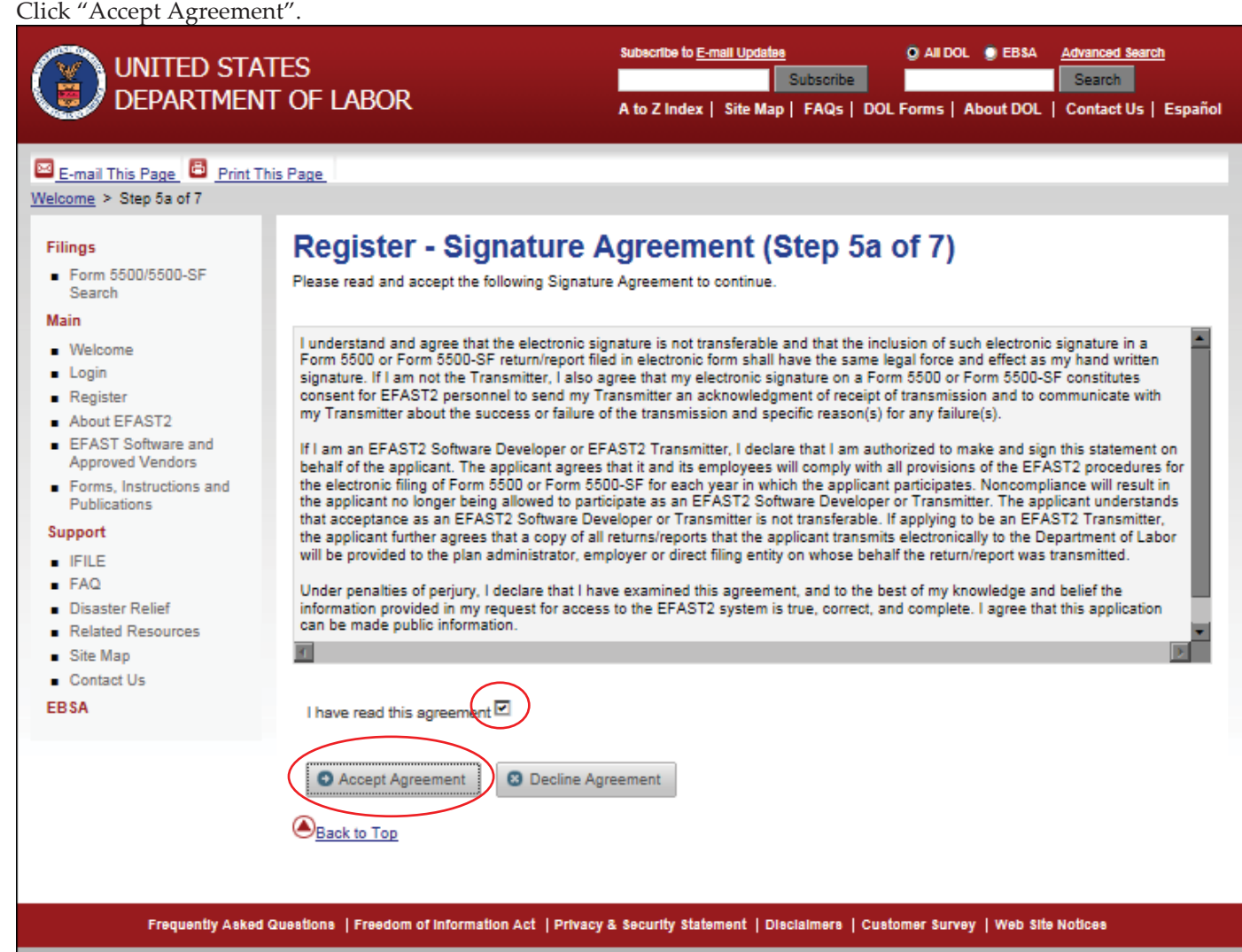

U.S. Department of Labor, Frances Perkins Building, 200 Constitution Ave., NW, Washington, DC 20210 www.dol.gov | Telephone: 1-866-463-3278 | TTY: 1-877-889-5627 | Fax: 1-202-693-7888 | Contact Us Create a password between 8 and 16 characters. You must include the following at least 1 upper case letter, 1 lower case letter, 1 numeric character & 1 special character that is listed. Be sure to keep this password in a safe place as National Benefit Services, LLC will neither know nor be able to find out your password.

Once you have entered the password into each box, click "Save".

| UNITED STATES<br>DEPARTMENT OF LABOR                                                                                                    |                                                                                                    | Subscribe to <u>E-mail Updates</u><br>Subscribe<br>A to Z Index   Site Map   FAQs   [                                                                                                    | All DOL      EBSA <u>Advanced Search</u> Search      DOL Forms   About DOL   Contact Us   Español                                                                                                    |
|----------------------------------------------------------------------------------------------------|----------------------------------------------------------------------------------------------------|----------------------------------------------------------------------------------------------------|----------------------------------------------------------------------------------------------------|
| E-mail This Page B Print Thi<br>Welcome > Step 6 of 7                                                                                                    | is Page                                                                                                    |                                                                                                    |                                                                                                    |
| Filings<br>• Form 5500/5500-SF<br>Search<br>Main<br>• Welcome<br>• Login<br>• Register<br>• About EFAST2<br>• EFAST Software and<br>Approved Vendors<br>• Forms, Instructions and<br>Publications<br>Support<br>• IFILE<br>• FAQ<br>• Disaster Relief<br>• Related Resources<br>• Site Map<br>• Contact Us<br>EBSA                             | Register - Password (<br>When you create your password, it must be be<br>uppercase letter, one lower case letter at lease<br>(.) No other special characters are allowed. Yo<br>case-sensitive.<br>New Password:<br>Confirm New Password:<br>Back<br>Back<br>Back to Top | Step 6 of 7)<br>etween 8 and 16 characters long and m<br>one number and at least one of the fol<br>our new password must be different from<br>Must be between 8 and 1<br>At least 1 upper case alp<br>At least 1 lower case alp<br>At least 1 numeric charan<br>At least 1 of the following | ust not contain spaces. You must use at least one<br>lowing special characters [!, @, #, \$, %, ^, &, *,<br>im your last 12 previous passwords. This field is<br>16 characters long<br>tha character<br>ha character<br>cter<br>) special characters [!, @, #, \$, %, ^, &, *, (, )] |
| Frequently Asked Questions   Freedom of Information Act   Privacy & Security Statement   Disclaimers   Customer Survey   Web Site Notices U.S. Department of Labor, Frances Perkins Building, 200 Constitution Ave., NW, Washington, DC 20210 www.doi.gov   Telephone: 1-866-463-3278   TTY: 1-877-889-5627   Fax: 1-202-693-7888   Contact Us |                                                                                                    |                                                                                                    |                                                                                                    |

You have now registered with EFAST and can now login using your User ID and password.

You will receive a User ID and a PIN. Record them and keep them in a safe place. Both items are needed to complete the signing of your form 5500 filing.

You may retrieve your PIN by logging in to your account. To login to your account, you must have your User ID and password.

|                                                                                                    | res<br>Fof labor                                                                                  | Subscribe to <u>E-mail Updates</u> Q All DOL  EBSA <u>Advanced Search</u> Subscribe Subscribe A to Z Index   Site Map   FAQs   DOL Forms   About DOL   Contact Us   Español                                                          |
|----------------------------------------------------------------------------------------------------|---------------------------------------------------------------------------------------------------|----------------------------------------------------------------------------------------------------|
| E-mail This Page<br><u>Welcome</u> > Step 7 of 7                                                                                                    | is Page                                                                                           |                                                                                                    |
| Filings<br>Form 5500/5500-SF<br>Search<br>Main<br>Welcome<br>Login                                                                                                    | Register - C<br>Successful Account Active<br>Here is your EFAST2 pr<br>site in the future. Transn | Confirmation (Step 7 of 7)<br>tion!<br>ofile information. Your account setup is now complete. Please retain your User ID and password to access the<br>nitters should also note your ETIN. You may print this page for your records. |
| Register     About EFAST2     EFAST Software and     Approved Vendors     Forms, Instructions and     Publications                                                                                      | User ID:<br>PIN:<br>ETIN:<br>* Last Name:                                                         | A2019768<br>5148<br>Services                                                                                                    |
| Support<br>IFILE<br>FAQ<br>Disaster Relief                                                                                                    | * First Name:<br>* Address:<br>Address 2:<br>* City/Town:                                         | Erisa<br>8523 S. Redwood Road<br>West Jordan                                                                                                    |
| Related Resources     Site Map     Contact Us     EBSA                                                                                                    | * State:<br>* Country:<br>* ZIP:<br>* Daytime Phone:                                              | Utah<br>US - United States<br>84088<br>(801) 532-4000                                                                                                    |
|                                                                                                    | Fax:<br>* Email:<br>* Company Name:<br>* User Type:                                               | erisaservices@nbsbenefits.com<br>Test Company<br>Filing Author<br>Filing Signer<br>Schedule Author<br>Transmitter                                                                                                    |
|                                                                                                    | * Challenge Question:<br>* Challenge Answer:                                                      | Third Party Software Developer<br>Where is your place of birth?<br>WEST JORDAN                                                                                                    |
|                                                                                                    | Login     Back to Top                                                                             |                                                                                                    |
| Frequently Asked Questions   Freedom of Information Act   Privacy & Security Statement   Discialmers   Customer Survey   Web Site Notices                                                               |                                                                                                   |                                                                                                    |
| U.S. Department of Labor, Frances Perkins Building, 200 Constitution Ave., NW, Washington, DC 20210<br>www.dol.gov   Telephone: 1-866-463-3278   TTY: 1-877-889-5627   Fax: 1-202-693-7888   Contact Us |                                                                                                   |                                                                                                    |